### ioMosaic®

## How To Bid on PSPOM™ Projects Supplier Guide

# 1

#### Login to PSPOM™

Enter your email and password, then press the Login button.

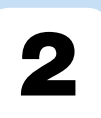

#### View Open Opportunities

Click on Projects, then Opportunity, then All Open Opportunities.

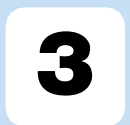

#### **Scan Job Postings**

Scan job postings and click Apply to view the complete job description and attachments.

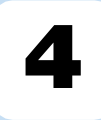

## Apply for an Opportunity

Submit your information. Chosen candidates will be be informed via email.

## How To Bid on PSPOM™ Projects

### **Supplier Guide**

This guide provides step-by-step instructions for approved suppliers to bid on Process Safety Project Opportunity Marketplace (PSPOM™) projects.

#### **1.** Accessing PSPOM<sup>™</sup> open projects

#### 1.1 Log on PSPOM™

You must be an approved supplier to view open opportunities. Begin by visiting <u>https://www.pspom.com</u> and entering your account information. Then press "Login".

| robbins.kg | <b>1</b> |
|------------|----------|
|            |          |
|            |          |

#### 1.2 View Projects/Open Opportunities

Click on "Projects" from the top navigation bar, scroll to "Opportunity" and place mouse over the right arrow icon to click on "View All Opportunities".

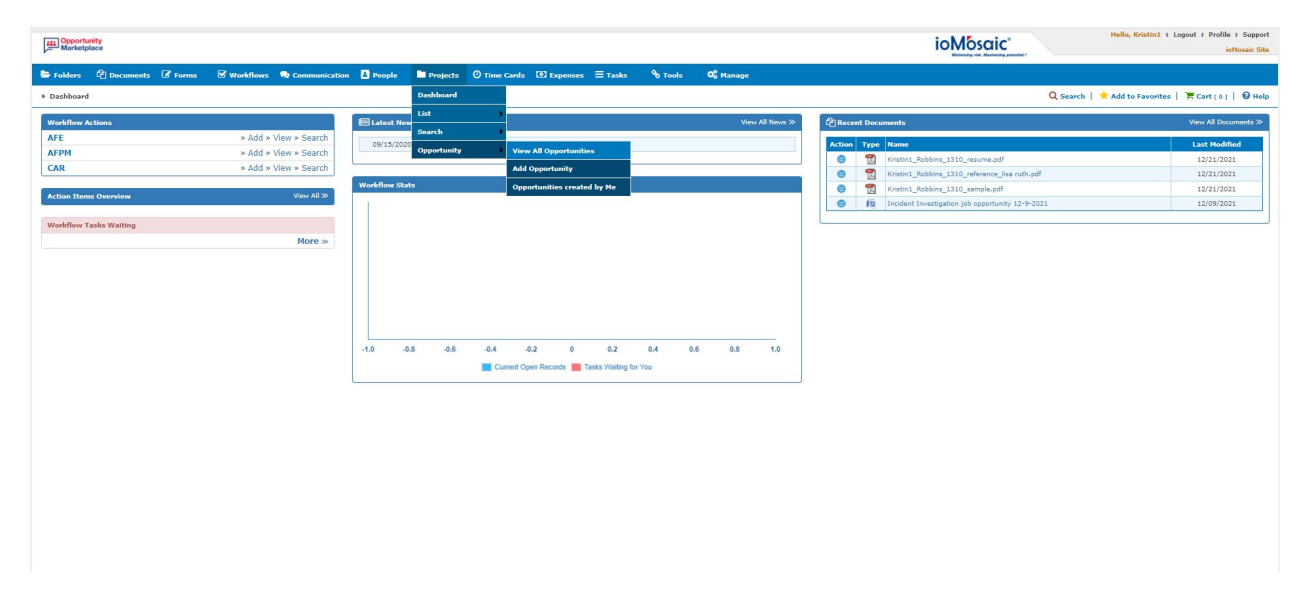

**Opportunity** Marketplace

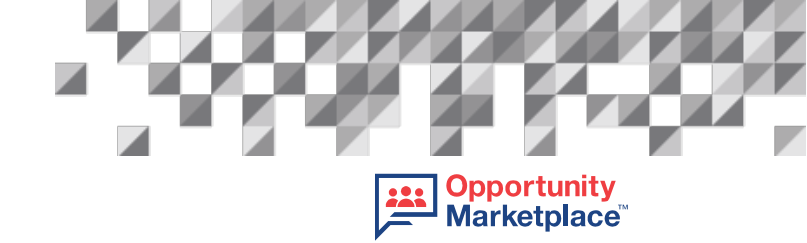

All open opportunities you are eligible to apply to will now populate on the screen.

| ob ID 木        | Job<br>Name                                               | Job Description                      | Project              | Preferred<br>Location                | Career<br>Stage<br>Requiremen | Job Start<br>tDate   | Job End<br>Date | Opportunity<br>Close<br>Date | Time Left                    | Candidates | Budget | Created<br>By      | Date<br>Created             |
|----------------|-----------------------------------------------------------|--------------------------------------|----------------------|--------------------------------------|-------------------------------|----------------------|-----------------|------------------------------|------------------------------|------------|--------|--------------------|-----------------------------|
| )   Apply      | Incident<br>Investigation<br>Basic<br>Training<br>for PSL | Create an Incident Investigation for | 21000-00<br>PSL Test |                                      |                               | 1/10/2022            | 3/31/2022       | 12/31/2021<br>10:00:00<br>AM | 8d 12h<br>55m                | 0          | 1500   | Kristin<br>Robbins | 12/22/2021<br>9:04:32<br>PM |
| age 25         | ✓ Total It                                                | ems: 1                               |                      |                                      |                               |                      |                 | First                        | Previous                     | 1 Nex      | t Last |                    |                             |
|                |                                                           |                                      |                      |                                      |                               |                      |                 |                              |                              |            |        |                    |                             |
|                |                                                           |                                      |                      |                                      |                               |                      |                 |                              |                              |            |        |                    |                             |
| 0              |                                                           |                                      | r                    | ato Pango                            |                               |                      |                 |                              |                              |            | _      |                    |                             |
| Open (         | Closed (                                                  |                                      | ſ                    | )ate Range:                          |                               |                      |                 |                              |                              |            | Search | 1                  |                             |
| Open (         | O Closed (                                                | ⊃ aii<br>Dpportunities               |                      | Date Range:                          | Career                        |                      |                 | Opportui                     | ity                          |            | Search |                    |                             |
| Open (<br>View | Closed (<br>Open C                                        | ⊃ AII<br>Dpportunities               | Project              | Date Range:<br>Preferred<br>Location | Career<br>Stage<br>Requirem   | Job Start<br>entDate | Job End<br>Date | Opportur<br>Close<br>Date    | iit <del>y</del><br>Time Lef | ft Candida | Search | Create<br>By       | d Date<br>Created           |

From this view, you can see the job title/type, a preview of the job description, the application deadline (Opportunity Close Date), the job start date, completion/end date, and how many candidates have already applied. To view the complete job description, hover over the Job Description field with your mouse. To apply, click the "Apply" link.

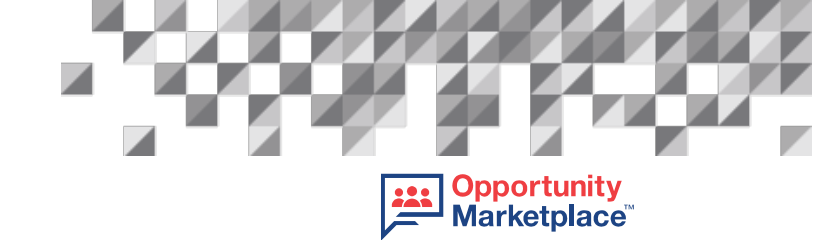

Before you apply, it is important to read through the entire posting, including any attachments that appear in the Reference section as indicated here, as additional information may need to be submitted as is the case for Content Creator opportunities for Process Safety Learning<sup>®</sup> (PSL).

| rs          | C Documents       | C Forms             | 🗹 Workflows           | <b>Communication</b>     | People               | Projects     | O Time Card       | ls 🔯 Expense | s 🗏 Tasks      | € Tools      | 06 Manage                 |            |            |          |                   |                          |
|-------------|-------------------|---------------------|-----------------------|--------------------------|----------------------|--------------|-------------------|--------------|----------------|--------------|---------------------------|------------|------------|----------|-------------------|--------------------------|
| ashb        | oard              |                     |                       |                          |                      |              |                   |              |                |              |                           |            |            | Q Search | n   🔺 Add to Fave | orites   🐂 Cart [        |
| anvie       |                   |                     |                       |                          |                      |              |                   |              |                |              |                           |            |            |          |                   |                          |
| ei vie      |                   |                     |                       |                          |                      |              |                   |              |                |              |                           |            |            |          |                   |                          |
|             |                   |                     |                       |                          |                      |              |                   |              |                |              |                           |            |            |          |                   |                          |
| <b>ι</b> Ji | ob Overvi         | ew                  |                       |                          |                      |              |                   |              |                |              |                           |            |            |          |                   |                          |
|             | Í                 |                     | 1                     |                          |                      | Ĩ            | Destaurant        | Carros Plana |                | 1            | Ownerstanita              |            |            |          | 1                 |                          |
| Job         | ID Job            | o Name              | Job Description       |                          | Pro                  | oject        | Location          | Requirement  | Job Start Date | Job End Date | Close Date                | Time Left  | Candidates | Budget   | Created By        | Date Created             |
| 30          | Inci              | ident<br>estigation | Create an Incident In | westigation for beginner | r learner 210<br>Tes | 000-00 PSL   |                   |              | 1/10/2022      | 3/31/2022    | 12/31/2021<br>10:00:00 AM | 8d 12h 49m | 0          | 1500     | Kristin Robbins   | 12/22/2021<br>9:04:32 PM |
|             | Bas               | ic Training         |                       |                          |                      |              |                   |              |                |              |                           |            |            |          |                   |                          |
|             |                   |                     |                       |                          |                      |              |                   |              |                |              |                           |            |            |          |                   |                          |
| Refe        | erence Project Na | me                  |                       |                          |                      | Reference Pr | olect Description |              |                |              |                           | 1          |            |          |                   |                          |
| Test        |                   |                     |                       |                          |                      | Full details |                   |              |                |              |                           |            |            |          |                   |                          |
|             |                   |                     |                       |                          |                      |              |                   |              |                |              | _                         |            |            |          |                   |                          |
|             | 1.0               |                     |                       |                          |                      |              |                   |              |                |              |                           |            |            |          |                   |                          |
| A           | оріу Орро         | ortunity            |                       |                          |                      |              |                   |              |                |              |                           |            |            |          |                   |                          |
| Yo          | ur Job Start Dat  | te:                 |                       | Your Job Di              | ue Date:             |              |                   |              |                |              |                           |            |            |          |                   |                          |
|             |                   |                     |                       |                          |                      |              |                   |              |                |              |                           |            |            |          |                   |                          |
| 5           | Proposed Hours    | 5:                  |                       |                          |                      |              |                   |              |                |              |                           |            |            |          |                   |                          |
|             |                   |                     |                       |                          |                      |              |                   |              |                |              |                           |            |            |          |                   |                          |
|             |                   |                     |                       |                          |                      |              |                   |              |                |              |                           |            |            |          |                   |                          |
|             |                   |                     |                       |                          |                      |              |                   |              |                |              |                           |            |            |          |                   |                          |

To open, click on the link and then the File Properties & Details menu will appear. Click on the link again to download the document and open it.

| Opportunity<br>Marketplace    |                                                                                |                                      | Hello, Kristin1 I Logout I Profile I Support<br>ioMosaic Site |
|-------------------------------|--------------------------------------------------------------------------------|--------------------------------------|---------------------------------------------------------------|
| 🝃 Folders 🗳 Documents 🗭 Forms | 🗹 Workflows 🔍 Communication 🚦 People 📄 Projects 🧿                              | Time Cards 💿 Expenses 🗮 Tasks 🗞 Tool | is 🗘 Manage                                                   |
| Documents Fest                |                                                                                | Q Search                             | 🛨 Add to Favorites 🕴 📜 Cart [ 0 ] 🕴 🥹 Help                    |
| Quick Actions                 | G File Properties & Details                                                    |                                      |                                                               |
| View                          | Download Link:                                                                 | Document Path:                       |                                                               |
| I Update                      | Test (38KB)                                                                    | PSPOM                                |                                                               |
| Checkout                      | Charles I and him                                                              | Authory                              |                                                               |
| 🙆 Get                         | Document is available for checkout.                                            | Kristin Robbins                      |                                                               |
| Anare Share                   |                                                                                |                                      |                                                               |
| 💘 Add to Cart                 | 12/22/2021                                                                     | 12/22/2021                           |                                                               |
| Copy Link                     |                                                                                |                                      |                                                               |
| Copy Dynamic ID               | Summary:                                                                       | Attributes:                          |                                                               |
| Copy Static ID                |                                                                                | - other                              |                                                               |
| Q Search ioXpress             | See Also Versions Object Permissions Orga<br>You have no items in this subject | nization Permissions History         |                                                               |

| Marketplace                                                                                                    | ioMosaic*                                                                                     | Logout I Profile I Support<br>ioMosaic Site |
|----------------------------------------------------------------------------------------------------|-----------------------------------------------------------------------------------------------|---------------------------------------------|
| 🝃 Folders 🖓 Documents 🗭 Forms 🕑 Wo                                                                                                    | kflows 😒 Communication 🚺 People 🛛 🖿 Projects 📀 Time Cards 💿 Expenses 🚍 Tasks 🗞 Tools 🔩 Manage |                                             |
| Documents > Test                                                                                                    | Q Search   🕇 Add to Favorites                                                                 | 📜 Cart [ 0 ]   🔞 Help                       |
| Quick Actions                                                                                                    | File Properties & Details                                                                     |                                             |
| View                                                                                                    | Download Link: Document Path:                                                                 |                                             |
| 🕼 Update                                                                                                    | Test (38KB) PSPOM                                                                             |                                             |
| Checkout                                                                                                    | Checked                                                                                       |                                             |
| 4 Get                                                                                                    | File Edit View E-Sign Window Help                                                             |                                             |
| And the state of the state of t | Home Tools Test (1).pdf ×                                                                     | Ģe                                          |
| 😭 Add to Cart                                                                                                    | 12/22/2 🗒 ☆ ゆ 🖶 🔍 ① ④ 1 / 2 📮 🖉 & &                                                           |                                             |
| Copy Link                                                                                                    |                                                                                               |                                             |
| 🐴 Copy Dynamic ID                                                                                                    | Test                                                                                          | Search to                                   |
| 省 Copy Static ID                                                                                                    | ioMosaic°                                                                                     |                                             |
|                                                                                                    | See Al                                                                                        | Cre                                         |
|                                                                                                    | Incident Investigation Basic Training                                                         | Coi                                         |
|                                                                                                    |                                                                                               | Fdi                                         |
| Contact   Legal   About iOiQ, LLC                                                                                                    | PSPOM <sup>™</sup> – PSL Project: Seeking Content Creator                                     |                                             |

#### 1.3 Applying for an Opportunity

When you have read all information, including any attachments found in the opportunity, you can apply simply by completing all fields that appear in "Apply Opportunity" section. When completed, press "Submit".

| ens    | 🔁 Document      | s 🕼 Forms               | & Workflows           | Q Communication              | People              | Projects      | O Time Care      | ls 🛈 Expense | s ≡ Tasks      | % Tools      | O <sub>6</sub> <sup>o</sup> Manage |            |            |          |                 |                          |
|--------|-----------------|-------------------------|-----------------------|------------------------------|---------------------|---------------|------------------|--------------|----------------|--------------|------------------------------------|------------|------------|----------|-----------------|--------------------------|
| ashbo  | pard            |                         |                       |                              |                     |               |                  |              |                |              |                                    |            |            | Q Search | Add to Fav      | orites   🐂 Cart [ 0 ]    |
| ervier | w               |                         |                       |                              |                     |               |                  |              |                |              |                                    |            |            |          |                 |                          |
|        |                 |                         |                       |                              |                     |               |                  |              |                |              |                                    |            |            |          |                 |                          |
|        |                 |                         |                       |                              |                     |               |                  |              |                |              |                                    |            |            |          |                 |                          |
| Jc     | ob Overv        | view                    |                       |                              |                     |               |                  |              |                |              |                                    |            |            |          |                 |                          |
|        |                 |                         | 1                     |                              |                     |               | Preferrecd       | Career Stage |                |              | Opportunity                        |            |            |          |                 |                          |
| Job    | iD J            | ob Name                 | Job Description       |                              | Projec              | at L          | ocation          | Requirement  | Job Start Date | Job End Date | Close Date                         | Time Left  | Candidates | Budget   | Created By      | Date Created             |
| 30     | lr<br>tr        | ncident<br>rvestigation | Create an Incident In | vestigation for beginner lea | arner 21000<br>Test | -00 PSL       |                  |              | 1/10/2022      | 3/31/2022    | 12/31/2021<br>10:00:00 AM          | 8d 12h 49m | 0          | 1500     | Kristin Robbins | 12/22/2021<br>9:04:32 PM |
|        | B               | asic Training<br>or PSL |                       |                              |                     |               |                  |              |                |              |                                    |            |            |          |                 |                          |
|        |                 |                         |                       |                              |                     |               |                  |              |                |              |                                    |            |            |          |                 |                          |
| Refe   | rence Project I | lame                    |                       |                              | R                   | teference Pro | ject Description |              |                |              |                                    |            |            |          |                 |                          |
| Test   |                 |                         |                       |                              | F                   | ull details   |                  |              |                |              |                                    |            |            |          |                 |                          |
|        |                 |                         |                       |                              |                     |               |                  |              |                |              |                                    |            |            |          |                 |                          |
| Ar     | ago ylag        | ortunity                | 8                     |                              |                     |               |                  |              |                |              |                                    |            |            |          |                 |                          |
| Voi    | Ir. Job Start D | atar                    |                       | Your Job Due                 | Date:               |               |                  |              |                |              |                                    |            |            |          |                 |                          |
| 100    |                 | ute.                    |                       | Tour out buc                 | bute.               |               |                  |              |                |              |                                    |            |            |          |                 |                          |
|        | Proposed Hou    |                         |                       |                              |                     |               |                  |              |                |              |                                    |            |            |          |                 |                          |
|        | roposed Hou     | irs:                    |                       |                              |                     |               |                  |              |                |              |                                    |            |            |          |                 |                          |
|        |                 |                         |                       |                              |                     |               |                  |              |                |              |                                    |            |            |          |                 |                          |
| s      | ubmit           |                         |                       |                              |                     |               |                  |              |                |              |                                    |            |            |          |                 |                          |
|        |                 |                         |                       |                              |                     |               |                  |              |                |              |                                    |            |            |          |                 |                          |

**Opportunity** Marketplace<sup>™</sup>

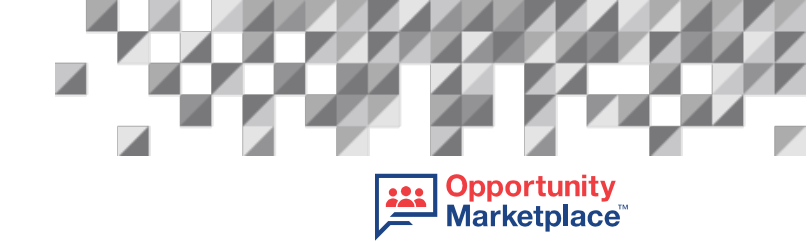

You should then receive a successful notification message once submitted.

| Job O             | verview                                                |                                                       | You have applied th          | is opportunity successfu | lly       |                           |            |            |        |                 |                          |  |
|-------------------|--------------------------------------------------------|-------------------------------------------------------|------------------------------|--------------------------|-----------|---------------------------|------------|------------|--------|-----------------|--------------------------|--|
| Job ID            | Job Name                                               | Job Description                                       | F                            |                          |           | ОК                        | Left       | Candidates | Budget | Created By      | Date Created             |  |
| 30                | Incident<br>Investigation<br>Basic Training<br>for PSL | Create an Incident Investigation for beginner learner | 21000-00 PSL<br>Test         | 1/10/2022                | 3/31/2022 | 12/31/2021<br>10.00.00 AM | 8d 12h 15m | 0          | 1500   | Kristin Robbins | 12/22/2021<br>9.04.32 PM |  |
| Reference P       | Project Name                                           |                                                       | Reference Project Descriptio | n                        |           |                           |            |            |        |                 |                          |  |
| Test              |                                                        |                                                       | Full details                 |                          |           |                           |            |            |        |                 |                          |  |
| Apply<br>Your Job | Opportunity<br>Start Date:                             | Your Job Due Date:                                    |                              |                          |           |                           |            |            |        |                 |                          |  |
| 01/17/20          | 022                                                    | 02/28/2022                                            |                              |                          |           |                           |            |            |        |                 |                          |  |
| Propose<br>100    | ed Hours:                                              |                                                       |                              |                          |           |                           |            |            |        |                 |                          |  |

You will receive confirmation via your registered email address.

EXTERNAL: Fwd: PSPOM<sup>™</sup> Notification - Thank you for applying to this opportunity

| Hello Kiki Robbins,               |                                                                                                    |
|-----------------------------------|----------------------------------------------------------------------------------------------------|
| This job was create               | d by Wratelin Robetins and Kilu Robetins has bid on this job.                                                                                                    |
| Project Name:                     | 21050.00 FSL Test                                                                                                    |
| Job ID:                           | 6                                                                                                    |
| Job Title                         | nacident trivestigation Ease: Training for PSI,                                                                                                    |
| Job Description                   | Cinular an Incident Investigation for beginner Name Newls for sur Process Subley Learning (IPSL) Learning Management System (LMS). Senting a Course Creater In author the script, accompanying carteries on ProvePoint sides, and assessments for an incident Investigation Davic course. Winking with our Name, your<br>content will be frankment by us into an antine mathemedia evense. Full details are designables and advection of the surface of the surface of the |
| Bid Close Date:                   | 12310221 16 06 06 AM                                                                                                    |
| Job Created Date:                 | 122220121 9 04.32 PM                                                                                                    |
| Job Dadget:                       | 1590                                                                                                    |
| Number of Dids:                   |                                                                                                    |
| Bidder Natur:                     | XA Robon                                                                                                    |
| Slock Dilling Rate:               | 169                                                                                                    |
| Candidate Bid<br>Nours:           | 60                                                                                                    |
| Bidder Budget                     | 1000                                                                                                    |
| Bidder Job Start<br>Date:         | vr10322                                                                                                    |
| Circus shirt balance              |                                                                                                    |
| Preade LICK DEIOW                 |                                                                                                    |
| YOUR OPPOR                        | TUNITY INFORMATION                                                                                                    |
| Regards?<br>IoMosaic Support Team |                                                                                                    |

If the posting requires any supplementary information, please be sure to submit it accordingly. This typically applies to Content Creator opportunities for PSL.

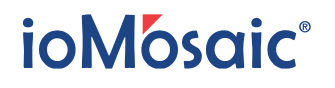

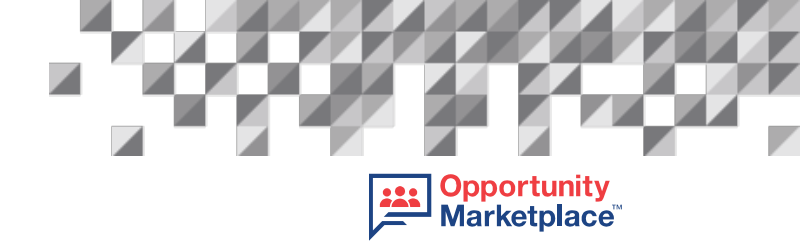

Once the project closes to applicants, it may take up to one week for a candidate to be selected. If another candidate was chosen, you will be informed via email.

PSPOM™ Notification - Thank you for your participation! The case manager has already chosen another candidate.
Hello Kiki Robbins
This job was created by Kristin Robbins
Job III: 30
Job Title Incident Investigation Basic Training for PSL

Regards1
Monacis Support Team
This message is sent by ioXpress Enterprise Knowledge Management and Business Workflow System. ioXpress can turn mountains of cluttered and unstructured data into easy to access precious knowledge that you can leverage for business advantage. Please visit us at

If you are selected for this job, you will receive a notification via email.

| Subject: PSPOM™ No        | officience - Comparisonal Yeas are subseted for Khi (ed.)                                                                                                    |
|---------------------------|----------------------------------------------------------------------------------------------------|
| Hello Kristint Robb       | aa,                                                                                                    |
| This job was creat        | and by Krestin Robbins and Krestin Robbins has won this job.                                                                                                    |
| Project Name:             | 2000 04 / 20, 144                                                                                                    |
| Job ID:                   | pr (                                                                                                    |
| Job Title                 | Incident Investigation Bank: Trailing for PDL                                                                                                    |
| Job Description           | Contex as holder livering before to begine lasere levels for an Process Buffy (PSL) Lasering (PSL) Lasering (PS |
| Bid Close Date:           | 13/05/0521 18 00 500 AM                                                                                                    |
| Job Created Date:         | 13/20/001 B (H 3) FM                                                                                                    |
| Job Budget:               | 159                                                                                                    |
| Number of Bids:           | 2                                                                                                    |
| Didder Name:              | Journ Fluikew                                                                                                    |
| Diock Billing Rete:       | 19                                                                                                    |
| Candidate Did<br>Hours:   | ai                                                                                                    |
| Bidder Budget:            | NON                                                                                                    |
| Bidder Job Start<br>Date: | 117002                                                                                                    |
|                           |                                                                                                    |

To learn what to do next if you are selected as the winner, refer to our How to Submit Your Work to PSPOM<sup>™</sup> Guide.

PSPOM<sup>™</sup> Notification - Congratulations! You are selected for this job!

### ioMosaic®

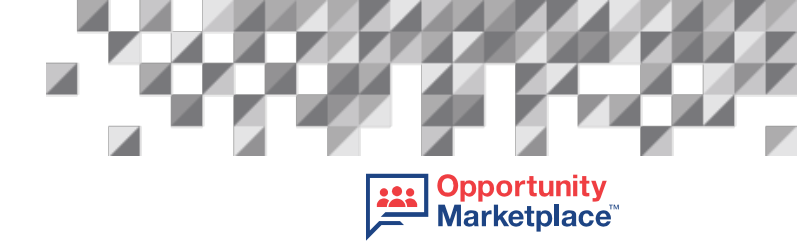

#### 1.4 Other notifications

As an approved supplier, you will be notified via email of new opportunities that matches your experience/area of interest. To view and apply, click on the link found in the email and follow the steps outlined in this document.

PSPOM<sup>™</sup> Notification - A New Project Opportunity Is Posted!

| fello Kristin Robbins, |                                                                                                    |  |  |  |  |  |  |
|------------------------|----------------------------------------------------------------------------------------------------|--|--|--|--|--|--|
| This new project       | t opportunity was created by Kristin Robbins                                                                                                    |  |  |  |  |  |  |
| Project Name:          | 21000-00 PSL Test                                                                                                    |  |  |  |  |  |  |
| Job ID:                | 30                                                                                                    |  |  |  |  |  |  |
| Job Title              | Incident Investigation Basic Training for PSL                                                                                                    |  |  |  |  |  |  |
| Job Description        | Create an Incident Investigation for beginner learner levels for our Process Safety Learning@(PSL) Learning Management System (LMS). Seeking a Course Creator to author the script, accompanying content on PowerPoint slides, and assessments for an<br>Incident Investigation Basic course. Working with our team, your content will be transformed by us into an online multimedia course. Full details are deliverables are attached. |  |  |  |  |  |  |
| Bid Close Date:        | 12/31/2021 10:00:00 AM                                                                                                    |  |  |  |  |  |  |
| Job Created<br>Date:   | 12/22/2021 9:04-32 PM                                                                                                    |  |  |  |  |  |  |
| Job Budget:            | 1500                                                                                                    |  |  |  |  |  |  |
| Please click hel       | ow link for more information                                                                                                    |  |  |  |  |  |  |

VIEW NEW OPPORTUNITY